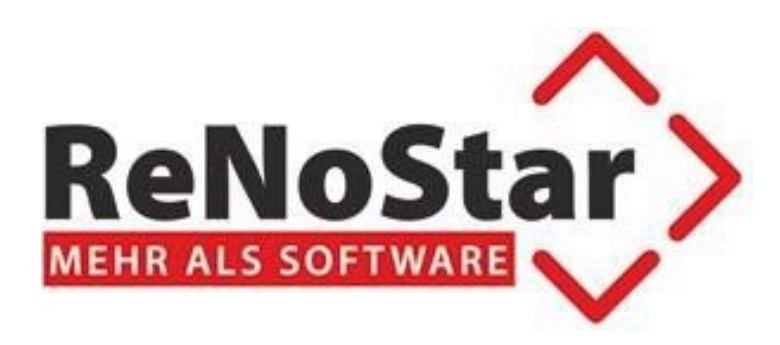

## **ReNoStar 19.040.0**

# ReNoStar ActionPack Dezember 2021

- Einführung des Urkundenverzeichnisses ab dem 1.1.2022
- Elektronischer Rechtsverkehr im Anwaltsbereich:
   O Aktive Nutzung des beA ab dem 1.1.2022

Stand 23.12.2021

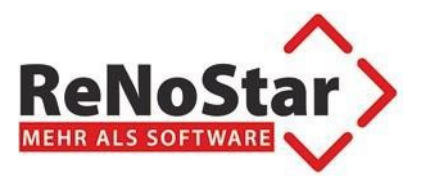

### Inhaltsverzeichnis

| 1 | Vor  | bemerkung                                                    | 3  |
|---|------|--------------------------------------------------------------|----|
|   | 1.1  | Einführung des Urkundenverzeichnisses                        | 3  |
|   | 1.2  | Aktive Nutzung des besonderen elektronischen Anwaltspostfach | 3  |
| 2 | Einf | führung des Urkundenverzeichnisses                           | 4  |
|   | 2.1  | Export aus Urkundenbearbeitung                               | 4  |
|   | 2.2  | Export über Urkundenrollendruck                              | 10 |
| 3 | Änd  | lerung der beA Schnittstelle                                 | 11 |
|   | 3.1  | Prüfbericht beim Versand von beA-Nachrichten an Gericht      | 11 |
|   | 3.2  | Weitere Änderungen beim beA-Versand                          | 12 |
|   | 3.3  | Neue Funktionen beim Abholen von Nachrichten (ZPE)           | 13 |

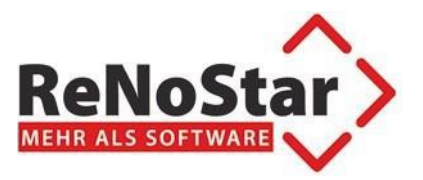

#### 1 Vorbemerkung

#### 1.1 Einführung des Urkundenverzeichnisses

Gemäß § 55 des Beurkundungsgesetzes (BeurkG) ist ab dem 01.01.2022 das Urkundenverzeichnis (UVZ) vom Notar im Elektronischen Urkundenarchiv (§ 78h der Bundesnotarordnung, BNotO) zu führen. Das UVZ löst die heutige Urkundenrolle sowie das Erbvertragsverzeichnis und das dazugehörige Namensverzeichnis ab.

Ab dem 01.01.2022 beginnt damit die Führung des Urkundenverzeichnisses (UVZ) indem die Metadaten von Urkunden im UVZ gespeichert werden.

Da die Einführung der Urkundensammlung (USL) auf den 1.7.2022 verschoben wurde, ist die Übermittlung der in Papierform errichteten Urkunden in einer elektronische Fassung der Urschrift optional.

ReNoStar bietet ab der Version 19.040 eine kostenpflichtige Schnittstelle, in der man die Urkunden für das Urkundenverzeichnis exportieren kann. Dies ist sowohl im Einzelverfahren über die Urkundenbearbeitung, als auch im Stapel über den Urkunden-Druck möglich.

#### **1.2** Aktive Nutzung des besonderen elektronischen Anwaltspostfach

Bereits seit dem 1.1.2018 gilt für Rechtsanwältinnen und Rechtsanwälte die passive Nutzungspflicht. Formal ist dies in § 31a Abs. 6 BRAO wie folgt gefasst: "Der Inhaber des besonderen elektronischen Anwaltspostfachs ist verpflichtet, die für dessen Nutzung erforderlichen technischen Einrichtungen vorzuhalten sowie Zustellungen und den Zugang von Mitteilungen über das besondere elektronische Anwaltspostfach zur Kenntnis zu nehmen."

Es liegt also in der Verantwortung eines jeden Rechtsanwalts, regelmäßig im beA nachzuschauen, ob Nachrichten eingegangen sind. Auf freiwilliger Basis kann das beA bereits seit Jahren auch zum Senden von Nachrichten verwendet werden. Am 1.1.2022 ist als nächster Schritt die generelle aktive Nutzungspflicht eingeführt worden. Seitdem sind Rechtsanwältinnen und Rechtsanwälte flächendeckend verpflichtet, den Gerichten Dokumente elektronisch zu übermitteln.

ReNoStar bietet schon seit der Einführung der passiven Nutzungspflicht auch eine Schnittstelle zum Versand von beA-Nachrichten direkt aus der Software.

Nutzer der ReNoStar beA-Schnittstelle sind bereits voll ausgerüstet.

| Lieferumfang  | ReNoStar |
|---------------|----------|
| ActionPack 19 | 9.040.0  |

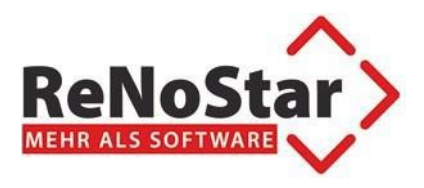

### 2 Einführung des Urkundenverzeichnisses

#### 2.1 Export aus Urkundenbearbeitung

Um die Schnittstelle zum Urkundenverzeichnis zu nutzen, wird die Urkunde in bereits bekannter Weise angelegt.

Neu hinzugekommen ist die Möglichkeit das Hauptdokument zur Urkunde zuzuordnen, sowie weitere Nebendokumente, die zur Urkunde gehören:

| Vrkundenstamm> 0004/21                          |                                      |  |  |  |  |
|-------------------------------------------------|--------------------------------------|--|--|--|--|
| Datei Bearbeiten Ansicht Einstellungen Extras ? |                                      |  |  |  |  |
| ] 🗙  ] 🗳 🕜   🗒   🔍                              | 🍓 🚭   🗟 📲 📕   (수 수 수)   🤱 🍯 🤅        |  |  |  |  |
| Urkundennummer                                  | 0004/21                              |  |  |  |  |
| Anlagedatum                                     | 30.01.2021                           |  |  |  |  |
| Bezeichnung                                     | Kaufvertrag                          |  |  |  |  |
| Gegenstand des Geschäfts                        | Grundstückskaufvertrag               |  |  |  |  |
| Bemerkung                                       |                                      |  |  |  |  |
| Ort des Amtsgeschäfts                           | Geschäftsstelle                      |  |  |  |  |
| Interne Statistik                               | ÷                                    |  |  |  |  |
| Übersicht Geschäftskennz.                       | A Beglaubigung mit Entwurf           |  |  |  |  |
| Geschäftswert                                   | 0,00                                 |  |  |  |  |
| Wertgrundlage                                   | ф<br>                                |  |  |  |  |
| Bezeichnung Wertgrundlage                       |                                      |  |  |  |  |
| Registernummer der Akte                         | 15/0004                              |  |  |  |  |
| Hauptdokument                                   | \$                                   |  |  |  |  |
| Datum                                           |                                      |  |  |  |  |
| Dokumenttyp                                     | <u>0</u>                             |  |  |  |  |
| Dokument                                        | Datum Referenz                       |  |  |  |  |
| 28.12.2021 Bereit 1                             | für Ihre Anweisungen EUR N01 2021 ÜB |  |  |  |  |

Hinzugekommen ist die Möglichkeit Haupt- und Nebendokumente der Urkunde zuzuordnen:

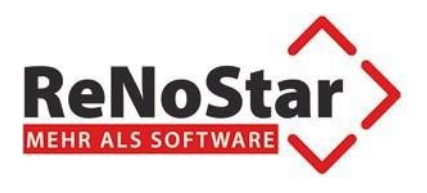

#### Über den Pfeil:

| <pre>Urkundenstamm&gt; 0004/21 *Andern*</pre> |                                    |  |  |  |  |
|-----------------------------------------------|------------------------------------|--|--|--|--|
| Datei Bearbeiten Ansicht Eins                 | itellungen <u>E</u> xtras <u>?</u> |  |  |  |  |
|                                               |                                    |  |  |  |  |
| Urkundennummer                                | 0004/21                            |  |  |  |  |
| Anlagedatum                                   | 30,01.2021                         |  |  |  |  |
| Bezeichnung                                   | Kautvertrag                        |  |  |  |  |
| Gegenstand des Geschäfts                      | Grundstückskaufvertrag 🔱           |  |  |  |  |
|                                               |                                    |  |  |  |  |
|                                               |                                    |  |  |  |  |
| Bemerkung                                     |                                    |  |  |  |  |
| bernenkung                                    |                                    |  |  |  |  |
|                                               |                                    |  |  |  |  |
|                                               |                                    |  |  |  |  |
|                                               |                                    |  |  |  |  |
| Ort des Amtsgeschäfts                         | Geschäftsstelle                    |  |  |  |  |
| Interne Statistik                             |                                    |  |  |  |  |
| Übersicht Geschäftskennz.                     | A Beglaubigung mit Entwurf         |  |  |  |  |
| Geschäftswert                                 | 0.00                               |  |  |  |  |
| Wertgrundlage                                 |                                    |  |  |  |  |
| Bezeichnung Wertgrundlage                     |                                    |  |  |  |  |
| ,<br>Registernummer der Akte                  | 15/0004                            |  |  |  |  |
| ,                                             |                                    |  |  |  |  |
| Datum                                         |                                    |  |  |  |  |
| ,<br>Dokumenttyp                              | •                                  |  |  |  |  |
| Dokument Datum Referenz                       |                                    |  |  |  |  |
|                                               |                                    |  |  |  |  |
|                                               |                                    |  |  |  |  |
|                                               |                                    |  |  |  |  |
|                                               |                                    |  |  |  |  |
|                                               |                                    |  |  |  |  |
| 28.12.2021                                    | EUR N01 2021 ÜB                    |  |  |  |  |

Öffnet sich eine Übersicht der eAkte:

| 🐎 Wählen Sie ein Dokument |                             |                             |                     |          |  |
|---------------------------|-----------------------------|-----------------------------|---------------------|----------|--|
| Datum                     | Inhalt Text                 |                             | Notiz 1             |          |  |
| 01.12.2020                | Anmeldung                   | Anmeldung                   |                     |          |  |
| 11.01.2021                | Kostenrechnung Notariat     | Kostenrechnung Notariat     |                     |          |  |
| 11.01.2021                | PDF:Kostenrechnung Notariat | PDF:Kostenrechnung Notariat |                     |          |  |
| 13.01.2021                | Einladung                   |                             |                     |          |  |
| 26.02.2021                | Vertrag                     |                             |                     |          |  |
| 26.02.2021                | Urfassung                   |                             |                     |          |  |
|                           |                             |                             |                     |          |  |
|                           |                             |                             |                     |          |  |
| •                         |                             |                             |                     | Þ        |  |
|                           |                             |                             | <b>√</b> <u>о</u> к | X Zurück |  |

Wodurch das Hauptdokument dann ausgewählt werden kann:

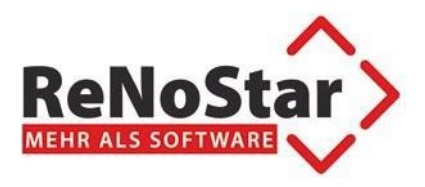

| Urkundenstamm> 0004/21 *Ändern*                 |                            |  |  |  |  |  |
|-------------------------------------------------|----------------------------|--|--|--|--|--|
| Datei Bearbeiten Ansicht Einstellungen Extras ? |                            |  |  |  |  |  |
|                                                 |                            |  |  |  |  |  |
| Urkundennummer                                  | 0004/21                    |  |  |  |  |  |
| Anlagedatum                                     | 30.01.2021                 |  |  |  |  |  |
| Bezeichnung                                     | Kaufvertrag                |  |  |  |  |  |
| Gegenstand des Geschäfts                        | Grundstückskaufvertrag     |  |  |  |  |  |
| Bemerkung                                       |                            |  |  |  |  |  |
| Ort des Amtsgeschäfts                           | Geschäftsstelle            |  |  |  |  |  |
| Interne Statistik                               | \$                         |  |  |  |  |  |
| Übersicht Geschäftskennz.                       | A Beglaubigung mit Entwurf |  |  |  |  |  |
| Geschäftswert                                   | 0,00                       |  |  |  |  |  |
| Wertgrundlage                                   | ₿<br>₽                     |  |  |  |  |  |
| Bezeichnung Wertgrundlage                       |                            |  |  |  |  |  |
| Registernummer der Akte                         | 15/0004                    |  |  |  |  |  |
| Hauptdokument                                   | Urfassung                  |  |  |  |  |  |
| Datum                                           | 26.02.2021                 |  |  |  |  |  |
| Dokumenttyp                                     |                            |  |  |  |  |  |
| Dokument                                        | Datum Referenz             |  |  |  |  |  |
|                                                 |                            |  |  |  |  |  |
| 28.12.2021                                      | EUR N01 2021 UB            |  |  |  |  |  |

Zusätzlich kann dann der Dokumenttyp bestimmt werden:

| 1 Elektronische Fassung der Urschrift |                                           |  |  |  |
|---------------------------------------|-------------------------------------------|--|--|--|
| 2                                     | Elektronisches Original                   |  |  |  |
| 3                                     | Elektronische Abschrift (beglaubigt)      |  |  |  |
| 4                                     | Elektronische Fassung der begl. Abschrift |  |  |  |
| 5                                     | Elektronische Abschrift (einfach)         |  |  |  |

Nebendokumente können mit den Icons 陸 hinzugefügt, bzw. 🌆 entfernt werden.

#### Achtung!

Da momentan das XNP eine Übertragung der Dokumente nicht unterstützt, ist die Dokumentenübergabe für den UVZ-Export standardmäßig **deaktiviert!** 

Eine Aktivierung kann Problemlos über Extras->Dokumente nach UVZ exportieren gemacht werden:

| Extras                         | ?                                                 | x 4560 |  |  |  |  |  |  |  |
|--------------------------------|---------------------------------------------------|--------|--|--|--|--|--|--|--|
| Adre                           | Adressen                                          |        |  |  |  |  |  |  |  |
| Mass                           | Massenbeurkundung                                 |        |  |  |  |  |  |  |  |
| Zuor                           | Zuordnung für Massenbeurkundung manuell auswählen |        |  |  |  |  |  |  |  |
| XML-                           | Export                                            | Strg+M |  |  |  |  |  |  |  |
| Zusa                           | tzdaten Vorsorgevollmacht                         |        |  |  |  |  |  |  |  |
| UVZI                           | Export                                            | Strg+U |  |  |  |  |  |  |  |
| UVZ-                           | Pfad auswählen                                    |        |  |  |  |  |  |  |  |
| Dokumente nach UVZ exportieren |                                                   |        |  |  |  |  |  |  |  |

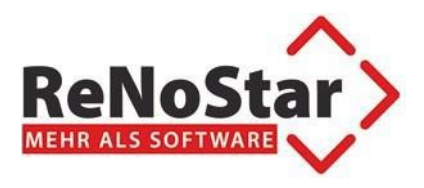

| Contemporary Contemporary Co | 21 *Ändern*                         |  |  |  |  |
|----------------------------------------------------------------------------------------------------|-------------------------------------|--|--|--|--|
| Datei Bearbeiten Ansicht Einstellungen Extras ?                                                                                                    |                                     |  |  |  |  |
| 🗙    📽 💕   🗄   👟                                                                                                    | \$\$# \$\$\$#  ++++ \$#  €          |  |  |  |  |
| Urkundennummer                                                                                                    | 0004/21                             |  |  |  |  |
| Anlagedatum                                                                                                    | 30.01.2021                          |  |  |  |  |
| Bezeichnung                                                                                                    | Kaufvertrag                         |  |  |  |  |
| Gegenstand des Geschäfts                                                                                                    | Grundstückskaufvertrag              |  |  |  |  |
| Bemerkung                                                                                                    |                                     |  |  |  |  |
| Ort des Amtsgeschäfts                                                                                                    | Geschäftsstelle                     |  |  |  |  |
| Interne Statistik                                                                                                    |                                     |  |  |  |  |
| Übersicht Geschäftskennz.                                                                                                    | A Beglaubigung mit Entwurf          |  |  |  |  |
| Geschäftswert                                                                                                    | 0,00                                |  |  |  |  |
| Wertgrundlage                                                                                                    |                                     |  |  |  |  |
| Bezeichnung Wertgrundlage                                                                                                    |                                     |  |  |  |  |
| Registernummer der Akte                                                                                                    | 15/0004                             |  |  |  |  |
| Hauptdokument                                                                                                    | Urfassung                           |  |  |  |  |
| Datum                                                                                                    | 26.02.2021                          |  |  |  |  |
| Dokumenttyp                                                                                                    | Elektronische Fassung der Urschrift |  |  |  |  |
| Dokument Datum Referenz                                                                                                    |                                     |  |  |  |  |
|                                                                                                    |                                     |  |  |  |  |
| 28.12.2021                                                                                                    | EUR N01 2021 ÜB                     |  |  |  |  |

Da die Geschäftsgegenstände jetzt normiert sind, ist jetzt eine spezielle Auswahlliste bereitgestellt worden:

| Anfechtung der Annahme einer Erbschaft<br>Anfechtung der Erbausschlagung<br>Antrag auf Erteilung eines Erbscheins (mit EV)<br>Antrag auf Erteilung eines Europäischen Nachlasszeugnisses (mit EV)<br>Antrag auf Erteilung eines Testamentsvollstreckerzeugnisses<br>Auflassung<br>Ausdiederung |
|----------------------------------------------------------------------------------------------------|
| Anfechtung der Erbausschlagung<br>Antrag auf Erteilung eines Erbscheins (mit EV)<br>Antrag auf Erteilung eines Europäischen Nachlasszeugnisses (mit EV)<br>Antrag auf Erteilung eines Testamentsvollstreckerzeugnisses<br>Auflassung<br>Ausoliederung                                          |
| Antrag auf Erteilung eines Erbscheins (mit EV)<br>Antrag auf Erteilung eines Europäischen Nachlasszeugnisses (mit EV)<br>Antrag auf Erteilung eines Testamentsvollstreckerzeugnisses<br>Auflassung<br>Ausoliederung                                                                            |
| Antrag auf Erteilung eines Europäischen Nachlasszeugnisses (mit EV)<br>Antrag auf Erteilung eines Testamentsvollstreckerzeugnisses<br>Auflassung<br>Ausoliederung                                                                                                    |
| Antrag auf Erteilung eines Testamentsvollstreckerzeugnisses<br>Auflassung<br>Ausgliederung                                                                                                    |
| Auflassung<br>Ausaliederung                                                                                                    |
| Ausaliederung                                                                                                    |
|                                                                                                    |
| Bauträgervertrag                                                                                                    |
| Beteiligungsvertrag                                                                                                    |
| Betreuungsverfügung/Patientenverfügung                                                                                                    |
| Dienstbarkeitsbestellung                                                                                                    |
| Ehevertrag                                                                                                    |
| Ehe- und Erbvertrag                                                                                                    |
| Eidesstattliche Versicherung                                                                                                    |
| Einbringungsvertrag                                                                                                    |
| Erbauseinandersetzungsvertrag                                                                                                    |
| Erbausschlagung                                                                                                    |
| Erbbaurechtsvertrag                                                                                                    |
| Erbteilsübertragung                                                                                                    |
| Erbvertrag                                                                                                    |
| Erb-/Pflichtteils-/Zuwendungsverzichtsvertrag                                                                                                    |
| Genehmigung/Vollmachtsbestätigung                                                                                                    |
| Geschäftsanteilsübertragungsvertrag                                                                                                    |
| Geschäftsanteilsverpfändung                                                                                                    |
| Gesellschafterbeschluss                                                                                                    |
| Gesellschafterliste                                                                                                    |
| Gesellschaftervereinbarung                                                                                                    |
| Grundbuchberichtigungsantrag                                                                                                    |
| Crunde chuld (Hypothekenhestellung (mit Z) (Unterwarfung)                                                                                                    |

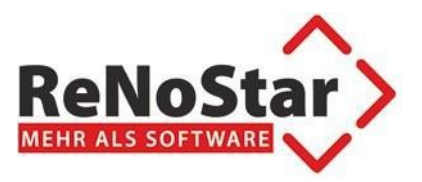

Sobald die Urkunde angelegt wurde und die Dokumente zugeordnet wurden, kann die Urkunde exportiert werden, um sie dann über XNP zu übertragen. Der Export wird über das Icon erstellt.

Falls noch kein Exportordner festgelegt wurde, wird man automatisch aufgefordert den Exportordner zu bestimmen:

| UVZ-Eportordner         X                                                    |   |                         |                  |                     |                   |           |              |
|------------------------------------------------------------------------------|---|-------------------------|------------------|---------------------|-------------------|-----------|--------------|
| 🕐 🖟 • Computer • Volume (D:) • Renodat • Privat01 • 🔹 😨 Privat01 durchsuchen |   |                         |                  |                     |                   |           |              |
| Organisieren ▼ Neuer Ordner 8⊞ ▼ 🕑                                           |   |                         |                  |                     |                   |           |              |
| 🔶 Favoriten                                                                  | - | Name                    | Änderungsdatum 👻 | Тур                 | Größe             |           |              |
| 🧮 Desktop                                                                    |   | 🔁 Urkundenrolle.001.PDF | 29.12.2021 09:27 | Adobe Acrobat Doc   | 22 KB             |           | _            |
| Downloads                                                                    |   | 🔳 Urkundenrolle.000     | 29.12.2021 09:23 | 000-Datei           | 5 KB              |           |              |
| 🔛 Zuletzt besucht                                                            |   | 🐸 DATUM.DAT             | 28.12.2021 10:39 | DAT-Datei           | 1 KB              |           |              |
| 🖰 Bibliotheken                                                               |   | AnderKto.txt            | 27.12.2021 16:54 | Textdokument        | 1 KB              |           |              |
|                                                                              |   | ANDERKTO.REP            | 27.12.2021 16:53 | REP-Datei           | 12 KB             |           |              |
| Dokumente                                                                    |   | MassBuch.txt            | 27.12.2021 16:52 | Textdokument        | 1 KB              |           |              |
| 🌙 Musik                                                                      |   | Anderlist.rep           | 27.12.2021 16:51 | REP-Datei           | 12 KB             |           |              |
| 📑 Videos                                                                     |   | 📓 rns.rns               | 27.12.2021 08:49 | RNS-Datei           | 1 KB              |           |              |
| · Come das                                                                   |   | word.log                | 27.12.2021 08:49 | Textdokument        | 10 KB             |           |              |
| Computer Lokaler Datenträger (C·)                                            |   | 🖉 fokorech.dat          | 27.12.2021 08:49 | DAT-Datei           | 1 KB              |           |              |
| Volume (D:)                                                                  |   | ]] ZIUfax.txt           | 27.12.2021 08:49 | Textdokument        | 1 KB              |           |              |
| 🕞 Volume (E:)                                                                |   | 📄 sfgebuhr.txt          | 27.12.2021 08:49 | Textdokument        | 6 KB              |           |              |
| 🙀 Speechmagic (\\TEST-PC) (S:)                                               |   | 🐸 Vorschus.dat          | 27.12.2021 08:49 | DAT-Datei           | 1 KB              |           |              |
| Programme40 (\\RNS022) (V:)                                                  | - | 🛱 freie.ini             | 27.12.2021 08:49 | Konfigurationseinst | 1 KB              |           | -            |
| Dateiname: UVZ-Pfad                                                          |   |                         |                  |                     |                   |           | •            |
| Dateityp: Alle Dateien (*.*)                                                 |   |                         |                  |                     |                   |           | •            |
|                                                                              |   |                         |                  |                     |                   |           |              |
| Ordner ausblenden                                                            |   |                         |                  | Γ                   | <u>S</u> peichern | Abbrechen |              |
|                                                                              |   |                         |                  |                     |                   |           | <b>_</b> //, |

Standardmäßig wird dieser Pfad im Arbeitsverzeichnis des jeweiligen Arbeitsplatzes gesucht, kann aber beliebig bestimmt werden. Die Einstellung ist arbeitsplatzspezifisch.

#### Dieser Pfad wird dann später beim Import in XNP verwendet.

Der Export startet dann automatisch.

Falls für den Notar noch keine AmtstätigkeitsID hinterlegt wurde, wird diese beim Export der ersten Urkunde verlangt und hinterlegt:

| Notar ID                      | ×               |
|-------------------------------|-----------------|
| Amtstätigkeits-ID des Notars: | OK<br>Abbrechen |
| 123456                        |                 |

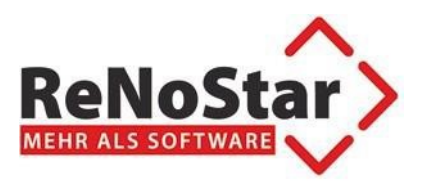

Am Ende des Exports wird dann eine entsprechende Bestätigungsmeldung gebracht:

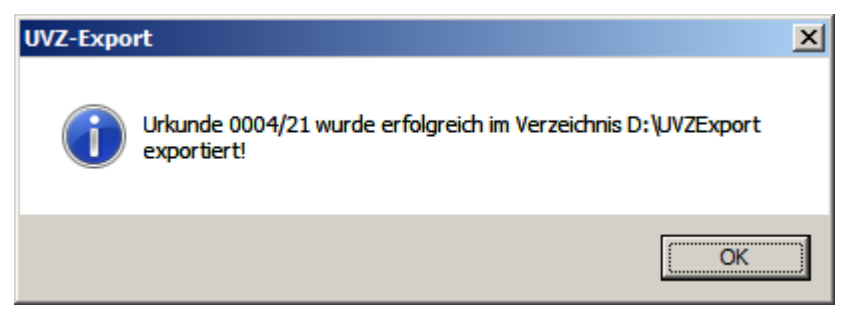

In gewählten Verzeichnis ist dann die Urkunde als Unterverzeichnis aufgeführt:

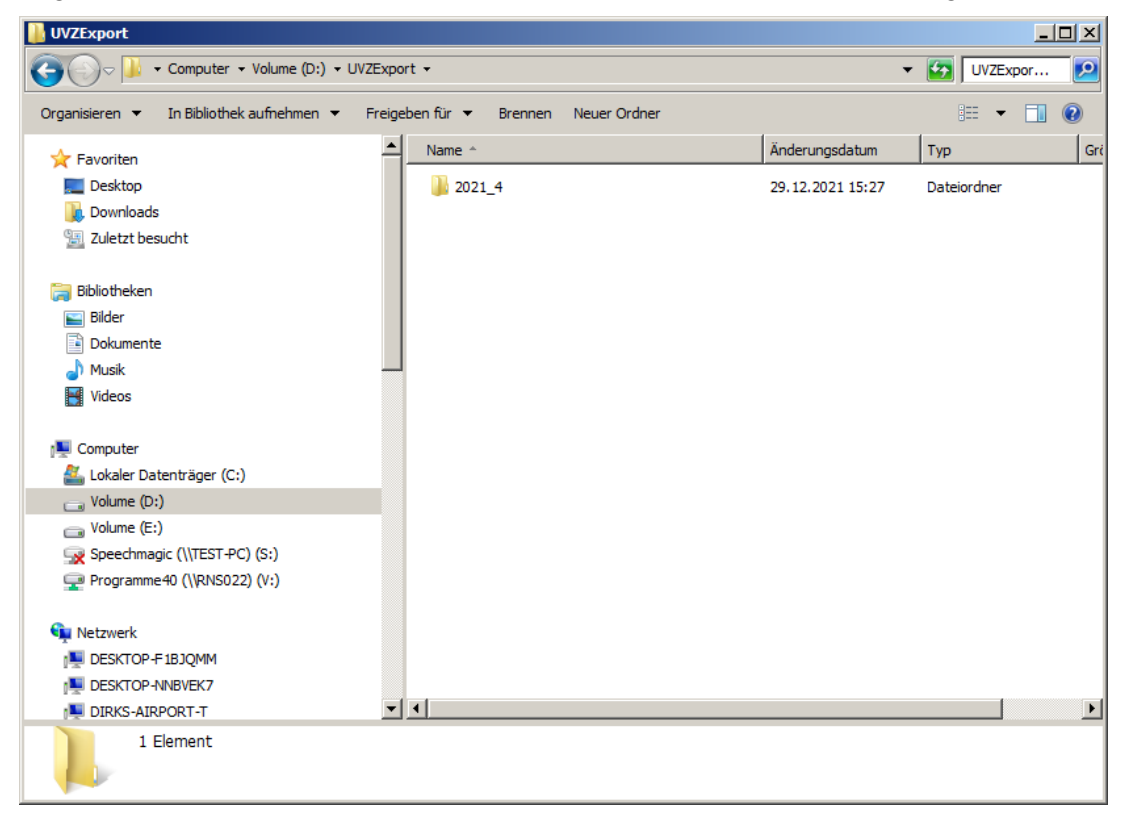

#### Wichtig!

Falls in XNP ein Zusatz zur Urkundenverzeichnisnummer benutzt werden soll, ist diese in der Ziu80 einzutragen:

UVZMark<Notarnummer>=XXX

Beispiel: Zusatz ABC für Notariat 02:

UVZMark02=ABC

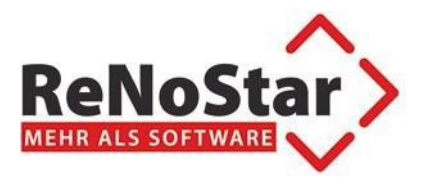

#### 2.2 Export über Urkundenrollendruck

Beim Urkundenrollendruck gibt es eine neue Option für den Export für das Urkundenverzeijchnis:

| Vrkundenrolle>                  |                                 |                 |
|---------------------------------|---------------------------------|-----------------|
| Datei Einstellungen             |                                 |                 |
| ] 🗙   🗟 🖻 🔍   🙀                 | ] 🕖                             |                 |
| Bereich                         |                                 |                 |
| Von:                            |                                 | £               |
| bis:                            |                                 | Ŷ               |
| Seite der Urkundenrolle:        |                                 | 1               |
| 🔲 Ü <u>b</u> ersicht über die G | eschäfte                        |                 |
| 🛛 🔲 Übersicht interne Sta       | atistik                         |                 |
| □ <u>R</u> eport                |                                 |                 |
| UVZ-Export                      |                                 |                 |
| 28.12.2021                      | Bitte treffen Sie Ihre Auswahl! | EUR N01 2021 ÜB |

Sobald das Häkchen bei UVZ-Export gesetzt ist, werden alle Urkunden die gedruckt werden sollen automatisch exportiert.

Falls für den Export über die Urkundenbearbeitung noch kein Exportpfad festgelegt wurde, werden Sie dazu aufgefordert.

## Achtung! Das Häkchen UVZ-Export ist nur sichtbar, wenn eine entsprechende Lizenz verfügbar ist.

Falls eine der Urkunden bereits exportiert wurde, kommt eine entsprechende Abfrage:

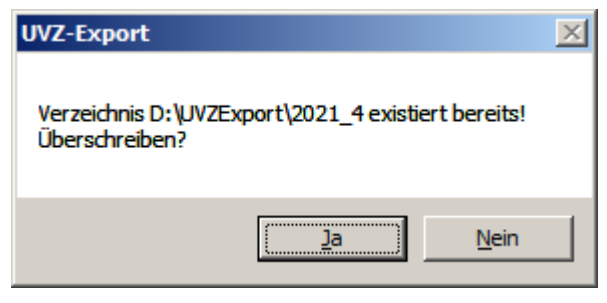

Am Ende des Drucks kommt eine entsprechende Bestätigungsmeldung:

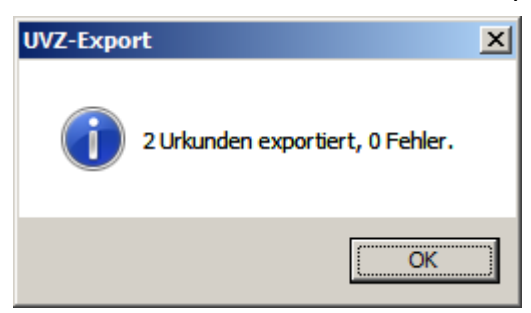

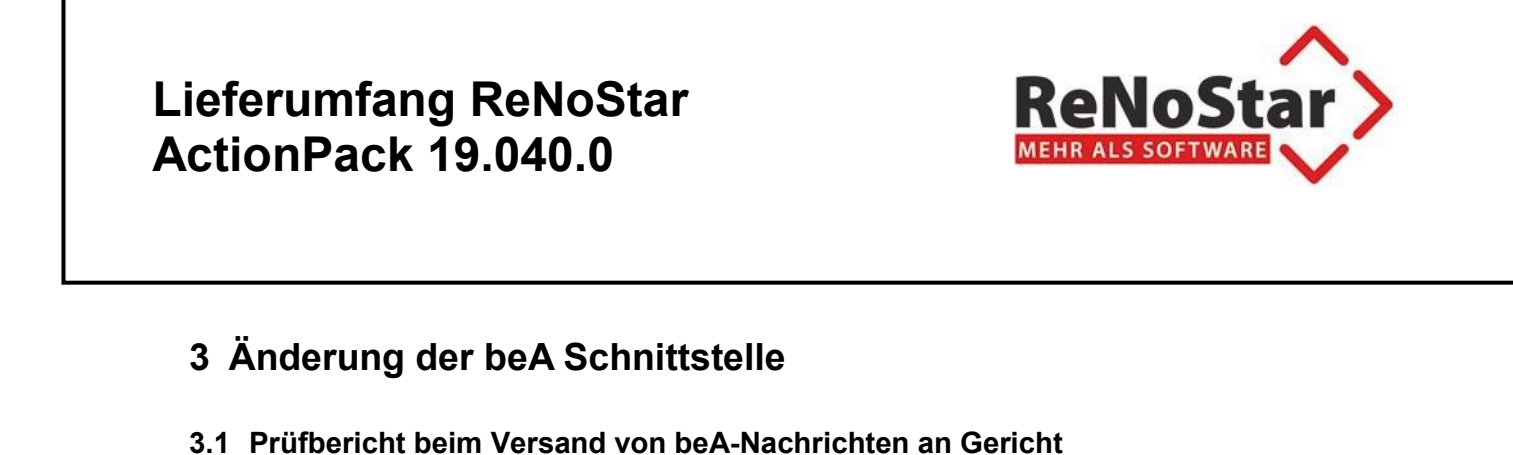

Ab der ZPE-Version 1.25.27 wird beim Versenden von Nachrichten ans Gericht automatisch

auch das dazugehörige Prüfprotokoll gem. BGH-Urteil abgeholt:

| eNoStar elektronische Akte>        |                   |             |                                                                    |                        |        |              |          |             |            |                                                                                                    |                                                                                                    | - 🗆                             |
|------------------------------------|-------------------|-------------|--------------------------------------------------------------------|------------------------|--------|--------------|----------|-------------|------------|----------------------------------------------------------------------------------------------------|----------------------------------------------------------------------------------------------------|---------------------------------|
| Bearbeiten Ansicht Kommunikation 👾 | (eb-Akte Drebis   | Extras Hilf | •                                                                  |                        |        |              |          |             |            |                                                                                                    |                                                                                                    |                                 |
| 🗟 🔹 📄 📴 🔹 🔹                        | 🚮 🔄 🔍             |             | <u>ی</u>                                                           |                        |        | 8            | E 🗗      |             |            |                                                                                                    |                                                                                                    | 0 9 9                           |
| eiten 🙀 📝 🐖   🙀   🚉 📝   🚔 🗔        | 🖬 📓   🖷 🖷         | 🅭 🕨 🗍       | Kommunikation 👝 🔄 🔤 🕶 🛙                                            | 8 📭 📑 🛙 🛙              | • III. | 5 A ± 1      | 11日本     | 5 8 5+ 5    | Superche   | ck 🤱 🕰                                                                                                    |                                                                                                    |                                 |
| mummer 20/0001                     | ermann ./. Gegner |             | 8 1 Sachbearbeiter                                                 |                        |        | 8            | <u>î</u> |             |            |                                                                                                    |                                                                                                    |                                 |
|                                    | lis Datum         |             | 8 1 Diktatkennzeichen                                              | 8 😭 Wkt                |        | 8            | î.       |             |            |                                                                                                    |                                                                                                    |                                 |
| esamtansicht Typ                   | Registernummer    | Belegiatum  | Dokumentdatum Inhalttext                                           |                        | SB     | Diktatkennz. | Workflow | Notiz       |            |                                                                                                    |                                                                                                    |                                 |
| Anwalt (Bearbeitung)               | 20/0001           | 03.12.2021  | 30.11.2021 Test_Rtml<br>03.12.2021 20.0001 Mustermann              | I Gerner               | GR     |              | PR<br>PR |             |            |                                                                                                    |                                                                                                    |                                 |
| Existenciae III                    | 20/0001           | 03.12.2021  | 03.12.2021 20.0001 Mustermann .                                    | I. Gugene              | GR     |              | PA       |             | - Worschau |                                                                                                    |                                                                                                    |                                 |
| Prisisacile (1)                    | 20/0001           | 03.12.2021  | 03.12.2021 20.0001 Murtermann .                                    | I. Gegenz              | GR     |              | PA       |             | 🗙 🜍 😡 🛛    | m 55 👧 🔍                                                                                                    | Seite (u.3) 1                                                                                                    | n n .                           |
| Gerichtsteil der Akte              | 20/0001           | 03.12.2021  | 03.12.2021 20.0001 Mustermann .<br>03.12.2021 Test Minel           | I. Gegner              | GR     |              | PE       |             | 2 6 / 8    |                                                                                                    | 4 2 9 9 2 4 2 - 1 1                                                                                                    |                                 |
| Mandantenunterlagen                |                   |             | 02.12.2021 Scheeben an Mdt.                                        |                        | GR     | RR.          |          |             |            |                                                                                                    |                                                                                                    |                                 |
| Rechnungen_Anwalt                  | 20/0001           | 23.11.2021  | 23.11.2021 20.0001 Mustermann                                      | f. Gegner              | GR     |              | PA       |             |            |                                                                                                    |                                                                                                    | Freie Anmeri                    |
| Sekretariat (Bearbeitung)          | 20/0001           | 06.09.2021  | 06.09.2021 20.0001 Mustermann .<br>06.09.2021 20.0001 Mustermann   | I. Gegner<br>I. Gegner | GR     |              | PA       |             |            | Alternation                                                                                                    | VerB. Marias (5368 Grubushtad)                                                                                                    | 💞 Mandant Rüc                   |
| Sekrotadat (Mustodrau/ mana)       | 20/0001           | 06.09 2021  | 06.09.2021 20.0001 Murtermann -                                    | I. Gegner              | GR     |              | PA       |             |            | Employabelumbels                                                                                                    | AWIMPORTERT                                                                                                    | and the second                  |
|                                    | 20/0001           | 06.09.2021  | 06.09.2021 20.0001 Murtenmann                                      | I. Gegner              | GR     |              | PA       |             |            | Report.                                                                                                    | 200001 Blademann. / Gegner                                                                                                    | <ul> <li>Kursspranne</li> </ul> |
| wichtig                            | 20/0001           | 31.08.2021  | 31.08.2021 20:0001 Mustermann .<br>31.08.2021 PDFIA Scheeben an Mi | l. Gegene              | GR     | 88           | PA       |             |            | Alternation Sender:                                                                                                    | 36.0001                                                                                                    | 💞 Rechtschutza                  |
| 27                                 | 20/0001           | 31.08.2021  | 31.08.2021 Schreiben an Mdt.                                       | -                      | GR     | RR           |          |             |            | Aldardai dhan Empflanger                                                                                                    |                                                                                                    | A kinese la bas                 |
| 2                                  | 20/0001           | 31.08.2021  | 31.08.2021 Test                                                    |                        | GR     |              |          | Index5A.pdf |            | Guandut                                                                                                    | 83.52.2001 10.09                                                                                                    | A CARGE ALCON ME                |
| 2                                  | 20/0001           | 31.08.2021  | 31.08.2021 Vollstreelengendtrag P                                  | anne 1 an              | OR.    | XX.          | 22       | Module D,F  |            |                                                                                                    |                                                                                                    | 🎸 Frendgeld an                  |
|                                    |                   |             |                                                                    |                        |        |              |          |             |            | Arringe:<br>Beinham                                                                                                    | Busilinung Interplay Drifts                                                                                                    | Mandant telei                   |
|                                    |                   |             |                                                                    |                        |        |              |          |             |            | faat for the second second sec | sell, which all blackstates 3                                                                                                    | <ul> <li>Rücksprac</li> </ul>   |
|                                    |                   |             |                                                                    |                        |        |              |          |             |            | English British                                                                                                    | Regular Britegens DCHainlin D Japange Rela                                                                                                    |                                 |
|                                    |                   |             |                                                                    |                        |        |              |          |             |            | habita ani                                                                                                    | Name 1 and of some the second state of the second state of the sec |                                 |
|                                    |                   |             |                                                                    |                        |        |              |          |             |            | Torrestable Redited for all                                                                                                    | and and a second second |                                 |
|                                    |                   |             |                                                                    |                        |        |              |          |             |            | respect second (co                                                                                                    |                                                                                                    |                                 |
|                                    |                   |             |                                                                    |                        |        |              |          |             |            | Vollständige 2                                                                                                    | lustellantwort                                                                                                    |                                 |
|                                    |                   |             |                                                                    |                        |        |              |          |             |            | 00040 0049.0                                                                                                    | 1110064711500034500010004004100                                                                                                    |                                 |
|                                    |                   |             |                                                                    |                        |        |              |          |             |            | Ret rankari 1.8<br>Keter Type Billipert/Neleb                                                                                                    | a hankey MM (same-) (Margard M) (administrationent), type (set/will                                                                                                    |                                 |
|                                    |                   |             |                                                                    |                        |        |              |          |             |            | - THE AND IN A PROPERTY AND A PROPERTY AND A PROPER | an West Area and Area and Area and Area and Area and Area and Area and Area and Area and Area and Area and Area                                                                                                    |                                 |
|                                    |                   |             |                                                                    |                        |        |              |          |             |            | tatat fraskribudas #0<br>iatat in sociamago                                                                                                    |                                                                                                    |                                 |
|                                    |                   |             |                                                                    |                        |        |              |          |             |            | the star "Lif maker"                                                                                                    | en en 1                                                                                                    |                                 |
|                                    |                   |             |                                                                    |                        |        |              |          |             |            | range first-laps and read-or "Attached on the second second                                                                                                    | inee of organized with the second of the second second second second second second second second second second                                                                                                    |                                 |
|                                    |                   |             |                                                                    |                        |        |              |          |             |            | planetering and all and a second and a second and a second and a second and a second and a second and and an a second and an a second an a second and an a second an a second  | International Control of the Control of Control of Control of Control Control Control of Control of Control of Control Of Control Of Control    |                                 |
|                                    |                   |             |                                                                    |                        |        |              |          |             |            | stand" addre senor firter / her                                                                                                    | al org/100/10 (allocal) and org/101p//an.ol.org/100/101p/00/001ana// (anamatical)<br>NY 10+Youth distant' (again dialor YY) may active filty //scheme, adding, by tragenetic/ve                                                                                                    |                                 |
|                                    |                   |             |                                                                    |                        |        |              |          |             |            | rent the Legender's Cares                                                                                                    | Kanto and August Spoten in Spotenia (Spoten) support (Spoten)                                                                                                    |                                 |
|                                    |                   |             |                                                                    |                        |        |              |          |             |            | on-Court calitation finds that Application and the second second se                                                                                                    | entities "Magoritaes als ang "ROBES HEC and solar DEDUCT" in the Construction in Alexant<br>"Miller Jawa als ang 2007 Million into grant discrimination and Million in Alexandri Indonesia<br>"Miller Jawa Alexant"                                                                                                    |                                 |
|                                    |                   |             |                                                                    |                        |        |              |          |             |            | on Transforms                                                                                                    | The of any William Million and All Million And All Million and All Million and All                                                                                                    |                                 |
|                                    |                   |             |                                                                    |                        |        |              |          |             |            | on Parkets agente. N                                                                                                    | In 22 we when any DMI (14) when an an an an an an an an an an an an an                                                                                                    |                                 |
|                                    |                   |             |                                                                    |                        |        |              |          |             |            |                                                                                                    |                                                                                                    |                                 |
|                                    |                   |             |                                                                    |                        |        |              |          |             |            |                                                                                                    |                                                                                                    |                                 |

Achtung! Das Öffnen des Web-Portals bevor das Prüfprotokoll über ReNoStar abgeholt wurde, verhindert die Erstellung des Prüfprotokolls.

Das bedeutet:

- 1. Es darf nur über die ReNoStar-Schnittstelle gearbeitet werden
- 2. Für Nachrichten die über das Portal gesendet werden, kann kein Prüfprotokoll abgeholt werden

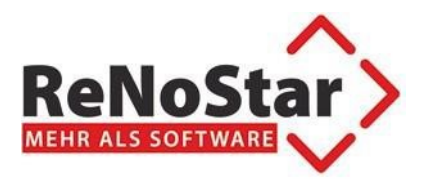

#### 3.2 Weitere Änderungen beim beA-Versand

• Automatische pdf/A Konvertierung

Das Zuordnen von Dokumente an die Versand-Applikation führt automatisch dazu das das Dokument im pdf/a Format konvertiert wird.

Die Option kann über "Konfiguration" ein- und ausgeschaltet werden:

| 🔷 Konfigur | ation                                                                                                    | ×   |
|------------|----------------------------------------------------------------------------------------------------|-----|
| IP         | 10.10.1.210                                                                                                    |     |
| Port       | 8734                                                                                                    |     |
| Sprache    | Deutsch ~                                                                                                    |     |
| Optionen   | <ul> <li>Gerichtscodes ausblenden</li> <li>Nach Entwurf zurücksetzen</li> <li>Automatische PDF/A Konvertierung</li> </ul> |     |
| Version    | 1.0.0.74                                                                                                    |     |
| Verbir     | ndung testen Speich                                                                                                    | ern |

- "Drehrad" bei längerer Verarbeitung
- Neuer Reiter "Versandstatus" um nicht zugestellte Nachrichten zu identifizieren (Liste muss immer leer sein)

| beA Versand   |            |                      |                     |             | - 0         |
|---------------|------------|----------------------|---------------------|-------------|-------------|
| iguration     |            |                      |                     |             |             |
| Versand       | ID Betreff | Empfänger Az. Sender | Az. Empfänger       | Gesendet am | EGVP Status |
| Entwürfe      |            |                      |                     |             |             |
| Gesendet      |            |                      |                     |             |             |
| Versandstatus |            |                      |                     |             |             |
|               |            |                      |                     |             |             |
|               |            |                      |                     |             |             |
|               |            |                      |                     |             |             |
|               |            |                      |                     |             |             |
|               |            |                      |                     |             |             |
|               |            |                      |                     |             |             |
|               |            |                      |                     |             |             |
|               |            |                      |                     |             |             |
|               |            |                      | Versandstatus Laden |             |             |

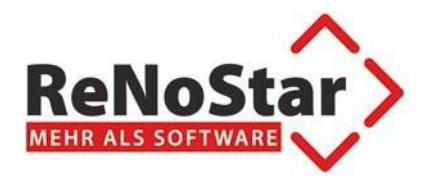

- 3.3 Neue Funktionen beim Abholen von Nachrichten (ZPE)
  - Vergabe von Eigenschaften bei Dokumentenimport
  - Direkter Aufruf von Termine/Fristen

| < Zentraler Posteir | ngang            |                     |                          |                      |          |        |                                     | -          |          | $\times$ |
|---------------------|------------------|---------------------|--------------------------|----------------------|----------|--------|-------------------------------------|------------|----------|----------|
| 4                   | ¢                | =                   |                          |                      |          |        |                                     | AC  Alexan | dru Cace | u 👗      |
| Systemverwaltung    | Konfiguration    | Journal             |                          |                      |          |        |                                     |            |          |          |
| 5                   | BeA - Neue Nachr | ichten              |                          |                      |          |        |                                     |            |          |          |
| E-Mail              | Nachrichten-ID   | Datum               | Absender                 | Bet                  | ε        |        | Absender:                           |            |          | ~        |
|                     | 1453603          | 03.12.2021 08:16:07 | Veith, Marius (63868 G   | Froßwallstadt) 20/0  | 0 ^      |        | Veith Marius (63868 Großwallstadt)  |            |          |          |
| Gelbe Post          | 1453602          | 03.12.2021 08:16:07 | Veith, Marius (63868 G   | Froßwallstadt) 20/0  | 0        |        | venti, manus (00000 Groswanstadt)   |            |          |          |
| Geiberröst          | 1453601          | 03.12.2021 08:14:33 | Veith, Marius (63868 G   | Froßwallstadt) 20/0  | 0        |        | Empfänger:                          |            |          |          |
|                     | 1448906          | 30.11.2021 13:14:20 | Elter, Florian (63868 G  | roßwallstadt) Test   | 비        |        |                                     |            |          |          |
| e.C e.Consult       | 1440982          | 26.11.2021 09:16:40 | Veith, Marius (63868 G   | Froßwallstadt) testr | 1a       |        | Veith, Marius (63868 Großwallstadt) |            |          |          |
|                     | 1440981          | 26.11.2021 09:16:40 | Veith, Marius (63868 G   | Großwallstadt) testr | 1a       |        | Frantsa sala da suta inc            |            |          |          |
| 1000 · · ·          | 1437346          | 24.11.2021 15:28:03 | Veith, Marius (63868 G   | Großwallstadt) test  | aí       |        | Emprangsbekenntnis:                 |            |          |          |
| drebis              | 1411198          | 24.11.2021 15:28:02 | Veith, Marius (63868 G   | Froßwallstadt) test  | a/       |        | ANGEFORDERT                         |            |          |          |
|                     | 1435278          | 23.11.2021 17:07:34 | Veith, Marius (63868 G   | Froßwallstadt) Noc   |          |        |                                     |            |          |          |
| 🗮 beA               | 1435277          | 23.11.2021 17:07:34 | Veith, Marius (63868 G   | Froßwallstadt) Noc   |          |        | Potroff:                            |            |          |          |
|                     | 1435261          | 23.11.2021 16:50:23 | Veith, Marius (63868 G   | roiswalistadt) Noc   |          |        | Bettell.                            |            |          |          |
|                     | 1435201          | 23.11.2021 16:14:21 | Veith, Marius (63868 G   | proiswallstadt) 20/0 | <u> </u> |        | 20/0001 Mustermann . /. Gegner      |            |          |          |
|                     | 1424001          | 23.11.2021 14:06:22 | Veith, Marius (63060 G   | roßwallstadt) Dok    | <u></u>  |        |                                     |            |          |          |
|                     | 1434001          | 23.11.2021 14.00.13 | veitii, ivianus (05000 d | Broiswallstaut) Dok  |          |        | Aktenzeichen Sender:                |            |          |          |
|                     | Registernummer   | R R                 | egisternummer Rub        | rum                  | Sa       |        | 20/0001                             |            |          |          |
|                     | 20/0001          | 30 1 20             | 0/0001 Mus               | termann . /. Geon    | erlGi    |        |                                     |            |          |          |
|                     | Sachbearbeiter   |                     |                          | j-                   |          |        | Aktenzeichen Empfänger:             |            |          |          |
|                     | Dr. Hans Gründli | ch 🛞                |                          |                      |          |        |                                     |            |          |          |
|                     | Absender         |                     |                          |                      |          |        | Gesendet.                           |            |          |          |
|                     | Absender         | $\mathcal{P}$       |                          |                      |          |        | Gesendet.                           |            |          |          |
|                     | Inhalt Text      |                     |                          |                      |          |        | 03.12.2021 08:16                    |            |          |          |
|                     | 20/0001 Mustern  | nann . /.           |                          |                      |          |        | Frankansan                          |            |          |          |
|                     | Eigenschaften    |                     |                          |                      |          |        | Emprangen:                          |            |          |          |
|                     | Posteingang      | ~                   |                          |                      |          |        | 03.12.2021 08:16                    |            |          |          |
|                     | Termine F        | risten              |                          |                      | >        |        | Zugegangen:                         |            |          |          |
|                     | Notiz            |                     | Fir                      | men                  |          |        | 02 42 2024 09:40                    |            |          |          |
|                     |                  | -                   | A                        | .01 - Testfirma      | ~        |        | 03.12.2021 06.16                    |            |          | ~        |
|                     | Workflowkennzei  | then                |                          |                      |          |        |                                     |            |          |          |
|                     | PE   Posteingan  | g ~                 |                          |                      |          |        |                                     |            | 2        |          |
|                     | Schreibkraft     |                     |                          |                      |          | _      |                                     |            |          |          |
|                     | Leer             | ~                   |                          |                      |          | Test.F | PDF xjustiz_nachricht.xml           |            |          |          |
|                     | Dokumentdatum    |                     |                          |                      |          |        |                                     |            |          |          |
|                     | 03.12.2021       | 15                  |                          |                      |          |        |                                     |            |          |          |
|                     |                  |                     |                          |                      |          |        |                                     |            |          |          |
|                     | An Fach          | software            |                          |                      |          |        |                                     | Verb       | unden    |          |
|                     |                  |                     |                          |                      |          |        |                                     |            |          |          |

• Vergebenes Workflow-Kennzeichen und Dokumenteneigenschaft werden gemerkt

**Anmerkung:** Eigenschaft "Posteingang" wird immer vergeben, es sei denn man wählt Eigenschaft "Postausgang" (Posteingang und Postausgang schließen sich gegenseitig aus)